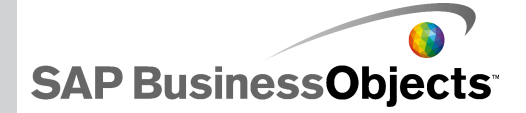

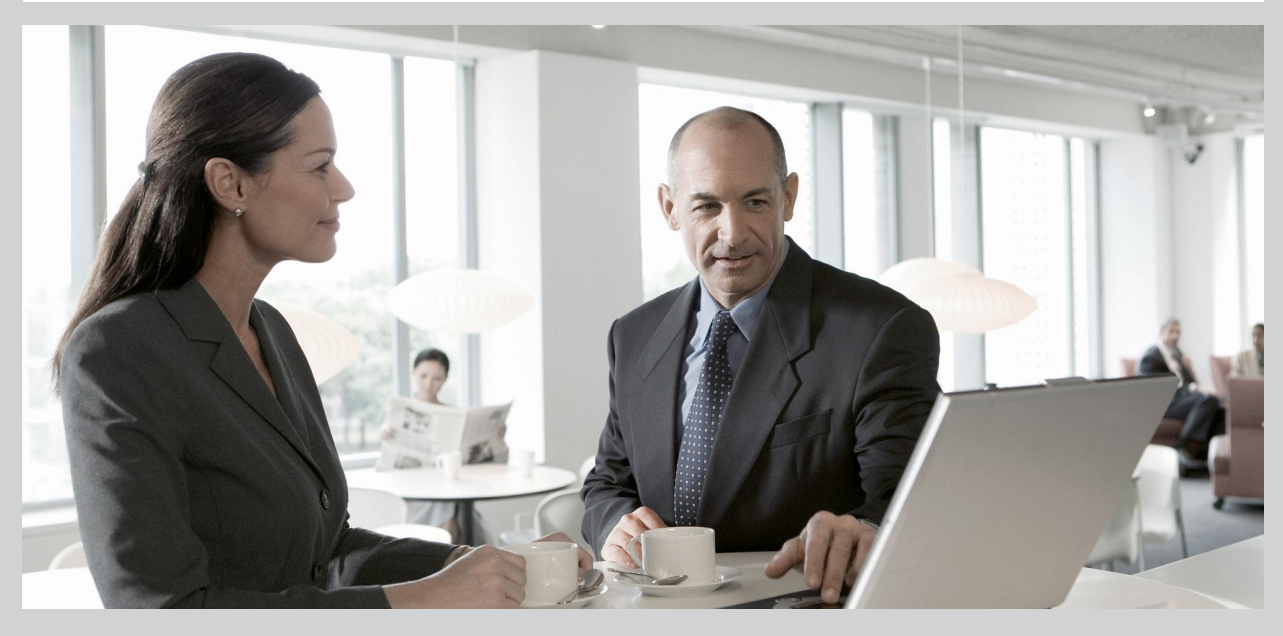

### SAP BusinessObjects Xcelsius Portlet User Guide

SAP BusinessObjects Xcelsius Portlet User Guide

2009-11-18

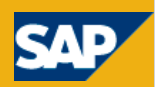

© 2009 SAP AG. All rights reserved SAP, R/3, SAP NetWeaver, Duet, PartnerEdge, Copyright ByDesign, SAP Business ByDesign, and other SAP products and services mentioned herein as well as their respective logos are trademarks or registered trademarks of SAP AG in Germany and other countries. Business Objects and the Business Objects logo, BusinessObjects, Crystal Reports, Crystal Decisions, Web Intelligence, Xcelsius, and other Business Objects products and services mentioned herein as well as their respective logos are trademarks or registered trademarks of Business Objects S.A. in the United States and in other countries. Business Objects is an SAP company.All other product and service names mentioned are the trademarks of their respective companies. Data contained in this document serves informational purposes only. National product specifications may vary. These materials are subject to change without notice. These materials are provided by SAP AG and its affiliated companies ("SAP Group") for informational purposes only, without representation or warranty of any kind, and SAP Group shall not be liable for errors or omissions with respect to the materials. The only warranties for SAP Group products and services are those that are set forth in the express warranty statements accompanying such products and services, if any. Nothing herein should be construed as constituting an additional warranty.

2009-11-18

# Contents

| Overview                                   | 5        |
|--------------------------------------------|----------|
| Introduction                               | 7        |
| Xcelsius Portlet Generation Utility        | 9        |
| Installation                               | 9        |
| Using the Portlet Generation Utility       | 9        |
| Configuring the Portlet Generation Utility | 13       |
| Relevant Xcelsius Data Connections         | 15       |
| Portal Data Connections                    | 15       |
| Connection Type: Consumer                  | 15       |
| Connection Type: Provider                  | 16       |
| Connection Type: None (Parameter)          | 16       |
| Web Service Connections                    |          |
| Xcelsius Portlet                           | 19       |
| Xcelsius Portlet Administration            | 19       |
| Xcelsius Portlet User Interface            | 21       |
| Vaalaiua Data in the Vaalaiua Dartlat      | 22       |
|                                            | Overview |

Contents

| Chapter 6  | Finding more information | 25 |
|------------|--------------------------|----|
| Appendix A | More Information         | 27 |
| Index      |                          | 31 |

Overview

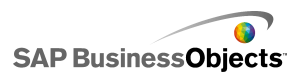

# **Overview**

An Xcelsius Portlet enables the integration of an Xcelsius model exported to Shockwave Flash Object (SWF) files into a portal server, making default values configurable and enabling one Xcelsius Portlet to communicate with another.

This document describes how to create and configure an Xcelsius Portlet from any Xcelsius model.

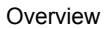

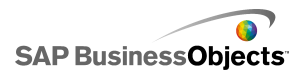

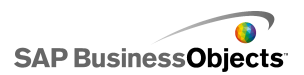

# Introduction

For each Xcelsius model published on a portal, a new Xcelsius Portlet is created. The Xcelsius Portlet discussed in this document is a template used to build each of these specific Xcelsius portlets.

While the Xcelsius Portlet complies with the JSR 168 standard, and can be deployed on any portal server, inter-portlet communication is currently only supported on IBM WebSphere Portals.

The Xcelsius Portlet was tested on IBM WebSphere Portal 5.1. All portlet management instructions in this guide are based on WebSphere Portal 5.1. All portal screenshots are taken from a WebSphere Portal 5.1 installation.

Introduction

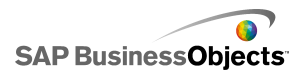

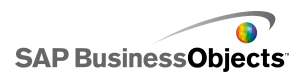

# **Xcelsius Portlet Generation Utility**

The Xcelsius Portlet Generation Utility creates an Xcelsius Portlet for a given Xcelsius model.

The Xcelsius Portlet Generation Utility's output is an Xcelsius portlet contained in a web application archive (.war), which can be installed on a portal server.

## Installation

The Xcelsius Portlet Generation Utility does not require an installation. It only needs to be extracted to a convenient location. The only software needed is Java Runtime Environment version 1.4.2 or higher.

## **Using the Portlet Generation Utility**

Starting the application

The Xcelsius Portlet Generation Utility is started by double-clicking Xcel siusPortletGenerationUtility.bat (.sh on Linux platforms).

Selecting a file and a destination

The first screen dialog is used to select the Xcelsius model for which the Xcelsius Portlet is created, and to decide where the resulting web application archive (.war) file should be stored.

Be sure that the file you select contains Portal Data connection(s). For details about the Xcelsius data connections that have special functionality in the Xcelsius portlets, see *Relevant Xcelsius Data Connections*.

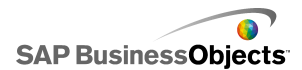

| 🛿 Xcelsius Portlet Generation Utility - Step 1 of 2                                                                                                    |
|----------------------------------------------------------------------------------------------------|
|                                                                                                    |
| Welcome to the Xcelsius portlet creation utility!                                                                                                    |
| This utility can create an IBM WebSphere portlet that contains an Xcelsius swf presentation. It<br>takes an Xcelsius swf file as input and generates a portlet at the destination folder. The resulting<br>Xcelsius portlet can communicate with other WebSphere portlets through portlet wiring. |
| Please choose the exported Xcelsius file (*.swf) and the destination folder:                                                                                                    |
| SWF File:                                                                                                    |
| Browse                                                                                                    |
| Destination Folder:                                                                                                    |
| Browse                                                                                                    |
| Cancel                                                                                                    |

#### Inserting portlet specific data

Based on the model SWF file, suggested values are generated for each field. The second dialog allows modifying these values. The following table explains what these values are in the portlet context.

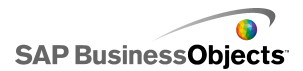

| 😂 Xcelsius Portlet Generation Utility - Step 2 of 2                                                 |                                                |  |  |  |
|----------------------------------------------------------------------------------------------------|------------------------------------------------|--|--|--|
| The swf file was successfully parsed.<br>Based on the swf file, the following values are suggested: |                                                |  |  |  |
| Portlet Id:                                                                                         | kcelsiusportlet.RowProvider.1197315029777      |  |  |  |
| Portlet Name:                                                                                       | RowProvider                                    |  |  |  |
| Display Name:                                                                                       | RowProvider                                    |  |  |  |
| Portlet Title:                                                                                      | RowProvider Portlet                            |  |  |  |
| Portlet Short Title:                                                                                | RowProvider                                    |  |  |  |
| Portlet Description:                                                                                | Portlet wrapping Xcelsius file RowProvider.swf |  |  |  |
| Portlet Keywords:                                                                                   | swf, xcelsius, RowProvider, RowProvider.swf    |  |  |  |
|                                                                                                    | Cancel Back Finish                             |  |  |  |

| Field           | Description                                                                                                    |
|-----------------|----------------------------------------------------------------------------------------------------|
| Portlet Id      | Internal identification used by WebSphere Portal. The Portlet Id must be unique. Allowed characters are letters, digits, dot (".") and underscore ("_").                 |
| Portlet<br>Name | The portlet's name, which also determines the name of the web application the utility generates. Allowed characters are letters, digits, dot (".") and underscore ("_"). |
| Display<br>Name | Appears when portlet is displayed.                                                                                                    |
| Portlet Title   | The portlet title is usually displayed in the title bar of the portlet's skin. Locale dependent.                                                                         |

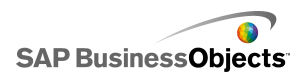

| Field                    | Description                                                                                                    |
|--------------------------|----------------------------------------------------------------------------------------------------|
| Portlet Short<br>Title   | May be used instead of the portlet title. Locale dependent.                                                                     |
| Portlet De-<br>scription | The portlet description is displayed in the portal admin-<br>istration. (Keep it short; there's not too much room in<br>there.) |
| Portlet Key-<br>words    | The portlet's keywords. Locale dependent.                                                                                       |

Until the **Finish** button is pressed, nothing is written to the file system. Only then, the Portlet Generation Process is invoked.

#### Final screen

After the portlet has been created, the final dialog gives the absolute location of the generated web application.

To create another Portlet, click **Create Another Portlet**; otherwise click **OK** to close the application.

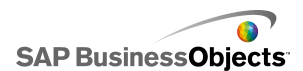

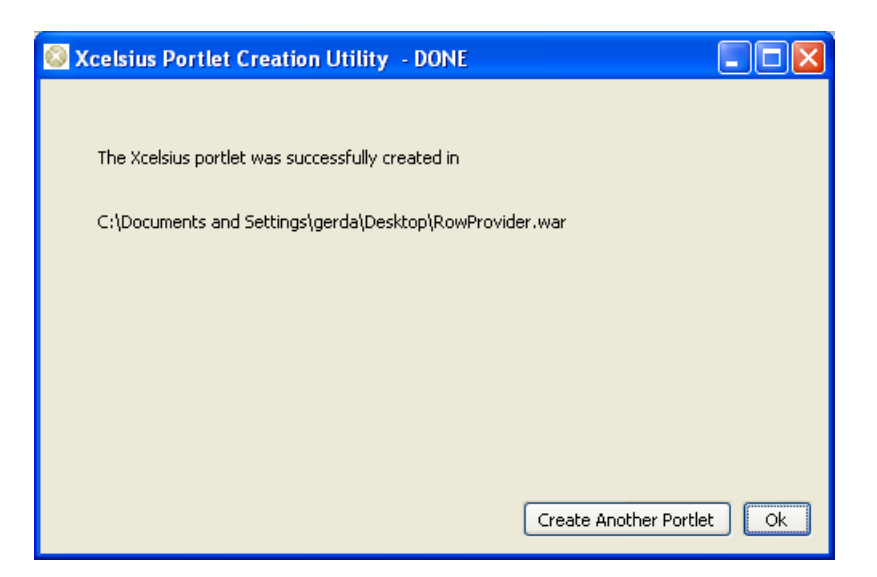

# **Configuring the Portlet Generation Utility**

Both the template web application and its default settings can be configured.

Note:

The name of the utility's JAR file may vary, depending on the platform.

#### The properties file

The Xcelsius Generation Utility's property file name is <code>XcelsiusPortletCre</code> ationUtility.properties. To modify it, you need to unpack the utility's JAR file, edit it, and preferably put it back into the JAR file. Alternatively, it can be kept in the same folder as the JAR file.

The properties file contains default values used for Xcelsius Portlet parameters. These default values are used to generate the suggested values displayed in dialog "Step 2 of 2".

It also contains values that are not expected to change frequently, such as which template web application file to use.

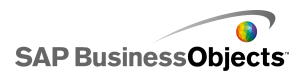

#### The template web application

The files in the template application contain placeholders for special values, which are replaced by the utility. Make sure you keep all of the files and placeholders. When the utility does not find files or placeholders in the files, it assumes that the template web application has been corrupted and will not create any Xcelsius Portlets.

If for some reason (For example, different texts or layout on the Xcelsius Portlet's JSPs, adding special supported languages, and so on) you need a different template web application, modify the original WAR file from the utility (template.war).

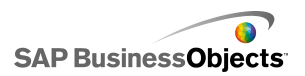

# **Relevant Xcelsius Data Connections**

When creating an Xcelsius model, there are two connection types that have special functionality if used in an Xcelsius Portlet: Portal Data Connection and Web Service Connection. These connections are in the Data Manager. Portal Data connections can be of the following types: None (parameter), Consumer, or Provider.

Each Xcelsius model can contain either one provider connection or one consumer connection. It can also contain neither.

Portal Data Type: None (Parameter) and Web Service Connections are independent from consumers and providers. Their numbers are not limited.

## **Portal Data Connections**

### **Connection Type: Consumer**

There are three different kinds of consumer, distinguished by the range they cover:

- · Cell: consumes data and maps it to a single cell.
- Row: consumes data and maps it to a one dimensional group of cells.
- Table: consumes data and maps it to a two dimensional group of cells.

The image below illustrates how ranges for a Cell Consumer, a Row Consumer, and a Table Consumer may be selected.

Note:

For Row Consumers, the selected range may be vertical (row) or horizontal (column).

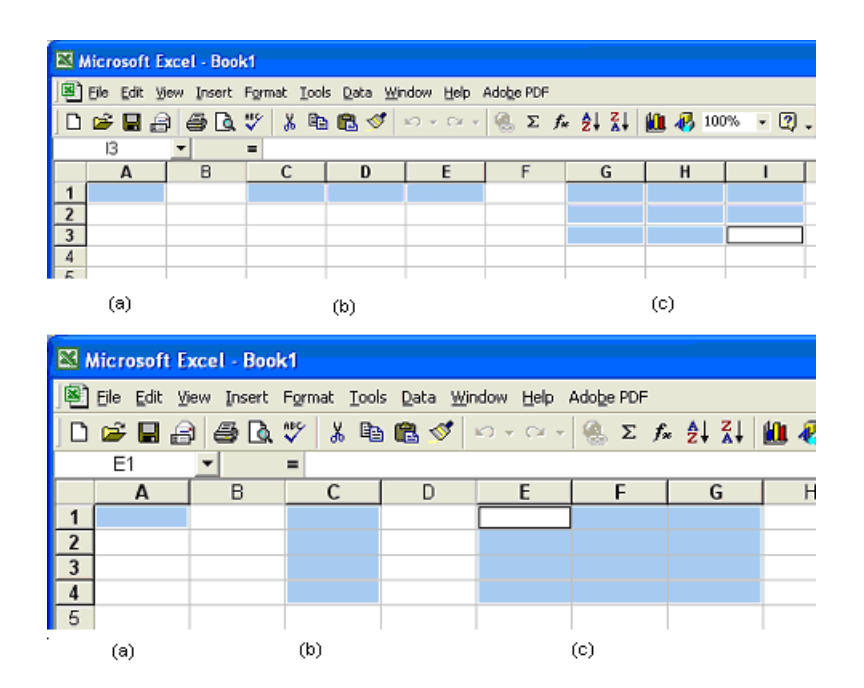

### **Connection Type: Provider**

As with the consumers, there are three different types of providers:

- · Cell: transmits values of a single cell
- · Row: transmits values of a one dimensional group of cells
- Table: transmits values of a two dimensional group of cells

### **Connection Type: None (Parameter)**

Parameters enable you to modify values from outside the Xcelsius SWF model.

Their values can be modified in the Xcelsius Portlet's edit mode.

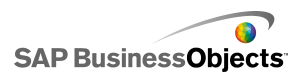

To be able to use them in the Xcelsius model, the parameters must be linked to a cell in the spreadsheet.

When linked to a cell, the parameter is given a default value. If the cell is empty, the default value will be zero (0).

There are different types of parameters. The type indicates which values are expected. It does not limit you in what you might do with these parameters.

- Text parameters allow you to enter any text.
- Number parameters allow you to enter numbers.
- Check Box parameters allow you to enter exactly two values: checked, represented by (-1), and unchecked, represented by (null).
- Date parameters represent a date.
- List Box parameters allow you to specify a number of options among which the user may later choose.

For details on how these values can be modified in the portal, see *Xcelsius Portlet User Interface*.

#### **User Information**

Text parameters with special names will be translated to information about the portal user using the portlet. This functionality can be used to personalize the Xcelsius model. (For example, using the user's name in a welcome message.)

Parameters whose name starts with USER\_INFO will not show up in the Xcelsius Portlet's edit mode. Be sure not to let your Parameters' names start with USER\_INFO if they are not intended to pick up user data.

The following table shows supported values for USER\_INFO names. Note that not all fields will contain values on every portal. Check with your portal administrator which values are supported by the portal's user registry.

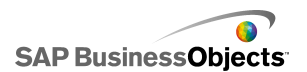

| Special Values                 |
|--------------------------------|
| USER_INFO.user.name.given      |
| USER_INFO.user.name.family     |
| USER_INFO.user.name.prefix     |
| USER_INFO.user.name.middle     |
| USER_INFO.user.name.employer   |
| USER_INFO.user.name.department |

## **Web Service Connections**

The Xcelsius model can receive data from web services.

If the web service is a Query As A Web Service Connection, it will connect to the BusinessObjects Enterprise server specified in the URL of the QAAWS connection.

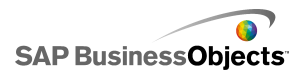

# **Xcelsius Portlet**

Once an Xcelsius Portlet is created, it is bound to its underlying Xcelsius model, and its portlet properties, such as name, title, and so on are set. It is ready to be installed on a portal server.

The only thing left to do is modifying any Xcelsius Portal Data Parameters, set up its collaborations with other portlets, and some administrative tasks.

This section covers the administrative tasks needed to get a portlet up and running, the Xcelsius Portlet from a user's perspective, and how collaboration in a running portlet works - everything you will need to know if the Xcelsius Portlet should collaborate with other, non-Xcelsius portlets.

## **Xcelsius Portlet Administration**

Before an Xcelsius Portlet can be used on a portal page, a user with administrator privileges has to install it.

Configuration is only needed for inter-portlet communication and, in most scenarios, access rights settings.

#### **Installing an Xcelsius Portlet**

Each Xcelsius portlet is packaged in its own web application. It does not require any special settings or additional libraries.

#### **Configuring Inter-Portlet Communication**

Xcelsius Portlets may transmit data to other portlets. This is set up in the portal's administration, under the "Manage Pages" section. Every portal user who has the right to edit the page can configure inter-portlet communication.

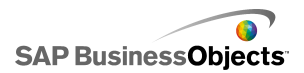

Choose the page where the portlets that will communicate are published, and select theEdit icon.

| 😻 IBM WebSphere Portal - Mozilla F  | irefox                                                        |                                                                     |                                                       |                   |
|-------------------------------------|---------------------------------------------------------------|---------------------------------------------------------------------|-------------------------------------------------------|-------------------|
| Elle Edit View Higtory Bookmarks    | Iools Help                                                    | (P)                                                                 | 0 h                                                   | $\langle \rangle$ |
| - 🛸 - 🎯 🛞 🏠 🗈                       | ttp://192.168.200.112:9081/wps/mypo                           | rtal/!ut/p/kcxml/04_Sj95Pykss 🔻                                     | G Google                                              | Q                 |
| 📡 LEO Deutsch-Englisch 🌆 Java 1.4.2 | API <u> </u> Portal UTE 🏧 Test Portal 🔚                       | IlohaMail 📄 UNESCO Surveys 🄇                                        | Portal 6                                              |                   |
| WebSphere Portal                    |                                                               | My Portal Ad                                                        | ministration Edit my profi                            | le 📍 Log out      |
| 🥸 Portal User Interface             | Manage Pages<br>Q Use the controls below to work              | with your pages. Browse or se                                       | arch for pages to work w                              | 1 ? - 0           |
| Manage Pages                        | and layout, move pages, labels and layout, move pages, assign | and uris. Activate and deactivate<br>permissions and delete. For mo | e pages, re-order, edit p<br>ore information, dick He | properties<br>lp. |
| Themes and Skins                    | Search by: Title starts with                                  | ⊻ Search:                                                           | Search                                                |                   |
| Portlet Management                  | Content Root > My Portal > Wel                                | come  Portlets Created Using                                        | utility B C C C                                       | 1                 |
| W Access                            | Pages in Portlets Created Using                               | Utility Add, Edit, Delete, and R                                    | Reorder pages                                         |                   |
| Portal Settings                     | Title                                                         | Unique name                                                         | Statu                                                 | в                 |
| Portal Analysis                     |                                                               |                                                                     |                                                       |                   |

In the edit page section, select the rightmost section titled "Wires". In the "Source portlet" list, select the portlet that holds the provider.

Under "Sending", select the field that should be sent. For Xcelsius Portlets, there will be only one option in the list.

Select the "Target page" on which your consumer portlet is published. Select your consumer portlet as "Target portlet". In the "Receiving" list, for Xcelsius portlets, there will be only one option.

Choose the "Wire Type" and click the add + button to finalize the wire creation. Your portlets are now able to communicate.

| 😻 IBM WebSphere Portal - Mozilla Fire                                                                                                    | fox                                                                                                    |                                                 |
|----------------------------------------------------------------------------------------------------|----------------------------------------------------------------------------------------------------|-------------------------------------------------|
| <u>File E</u> dit <u>V</u> iew Hi <u>s</u> tory <u>B</u> ookmarks <u>T</u> oo                                                             | ols <u>H</u> elp                                                                                                    |                                                 |
| <ul> <li> <ul> <li></li></ul></li></ul>                                                                                                   | //192.168.200.112:9081/wps/myportal/!ut/p/kcxml/04_5                                                                             | Google                                          |
| sun Java 1.4.2 API <u>G</u> Portal UTE 🍱 Test Port                                                                                        | al 😵 Portal 6                                                                                                    |                                                 |
| WebSphere Portal                                                                                                    |                                                                                                    | ? Log out                                       |
| Content Appearance Locks Wires                                                                                                    |                                                                                                    |                                                 |
| Portlet Wiring Tool                                                                                                    |                                                                                                    | ? - 🗆                                           |
| EJPAR2050I: No wires have been cre                                                                                                    | ated on the page.                                                                                                    |                                                 |
| Q Wires are connections between portle<br>between two portlets, use the controls in t<br>Wires for page: <b>Portlets Created Using Ut</b> | ts. The portlet wiring tool allows you to view, add, a<br>he table below to specify the wire details and click /<br><b>ility</b> | nd delete wires. To add a new wire<br>\dd Wire. |
| Source portlet Sep                                                                                                    | ding Target page                                                                                                    | Carget Receiving Wire Type                      |
|                                                                                                    |                                                                                                    | ortlet                                          |
| Select One 💌                                                                                                    | Portlets Created Using Utility (6_0_P2) 💌                                                                                        | Personal V +                                    |
| Done                                                                                                    |                                                                                                    | Manage Actions                                  |
| Done                                                                                                    |                                                                                                    |                                                 |

#### Caution:

Be aware Portlets that contain only consumers also show up as potential source portlets, and portlets containing only a provider also show up as possible target portlets. This is because a portlet either is wiring-enabled or not. For WebSphere Portal, there is no distinction between provider and consumer portlets. If you choose a consumer portlet as the provider, this wire will never be used, because the consumer will never send any data.

#### **Caution:**

Be sure that the mapping of providers and consumers is compatible with your intent. Generally, let Cell Providers communicate with Cell Consumers, Row Providers with Row Consumers, and Table Providers with Table Consumers. Otherwise, you might not see the intended results.

## **Xcelsius Portlet User Interface**

The Xcelsius Portlet will have the default height and width of the Xcelsius model it integrates. It displays the SWF file using the web browser's Adobe Flash Player plug-in.

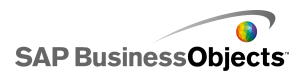

#### **Modifying Xcelsius Portal Data Parameters**

Different types of Portal Data Parameters render to different input fields in the Xcelsius Portlet's edit mode. The following table contains the HTML control for each parameter type.

| Parameter Type | Edit Mode Control |
|----------------|-------------------|
| Text           | Input Field       |
| Number         | Input Field       |
| Date           | Input Field       |
| Check Box      | Check Box         |
| List Box       | Drop-Down Box     |

This image shows the edit mode of an Xcelsius Portlet with a Text parameter named "message," a Check Box parameter named "checkbox," a Date parameter named "date1," and a List Box parameter named "listbox".

| SharePointPar | ameters Portlet      | • | - | 8 |
|---------------|----------------------|---|---|---|
| Edit Mo       | ode                  |   |   |   |
| Propert       | ies                  |   |   |   |
| message:      | This is param        |   |   |   |
|               | checkbox             |   |   |   |
| date1:        | 9/23/09 12:00 AM     |   |   |   |
| listbo×       | ListBoxOptionText1 💌 |   |   |   |
| Save          |                      |   |   |   |
|               |                      |   |   |   |

## **Xcelsius Data in the Xcelsius Portlet**

Data from the Xcelsius model comes in contact with the Xcelsius Portlet in two ways:

- Data transmitted between Xcelsius Portlets connected through wires.
- Data for parameters set by the user in the portlet's edit mode.

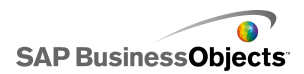

Portal Data Providers and Portal Data Consumers exchange data in XML format. The Xcelsius Portlet does not modify the data that is transmitted. This table shows the different values.

| <data></data>     | <data></data>     | <data></data>     |
|-------------------|-------------------|-------------------|
| <row></row>       | <row></row>       | <row></row>       |
| <column></column> | <column></column> | <column></column> |
| DATA              | DATA              | DATA              |
|                   |                   |                   |
|                   | <column></column> | <column></column> |
|                   | DATA              | DATA              |
|                   |                   |                   |
|                   | <column></column> |                   |
|                   | DATA              | <row></row>       |
|                   |                   | <column></column> |
|                   |                   | DATA              |
|                   |                   |                   |
|                   |                   |                   |
|                   |                   |                   |
|                   |                   |                   |

Data that goes into the Xcelsius model – data received by a consumer and data set for a parameter – is set as a Flash variable.

For consumers, the Xcelsius Portlet does not impose any restrictions on the sender of the data, meaning the sending entity does not have to be another Xcelsius Portlet. If you need to transmit data from another, non-Xcelsius portlet, be sure to wrap the data as described in the table and set up the wires similar to how wires are set up between Xcelsius Portlets. It is equally possible to send data from an Xcelsius Portlet to a non-Xcelsius portlet.

#### Note:

If data transmitted between a non-Xcelsius Portlet provider and an Xcelsius Portlet consumer is received but not correctly formatted in the Xcelsius Portlet, check if your data is enclosed in XML as described by the table.

**Xcelsius Portlet** 

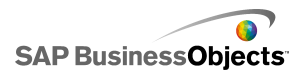

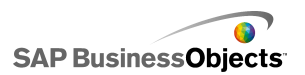

# **Finding more information**

For more information, visit the following web sites:

• WebSphere Portal information and product documentation

http://www.ibm.com/software/genservers/portal/support/

 Background Information on the Java Authentication and Authorization Service (JAAS)

http://java.sun.com/j2se/1.4.2/docs/guide/security/jaas/JAASRefGuide.html

• The BusinessObjects Enterprise Portal Integration Kits:

http://www.sdn.sap.com/irj/boc/index?rid=/webcontent/uuid/503988db-58c5-2b10-f79d-cb96700417f9

BusinessObjects product documentation:

http://help.sap.com/

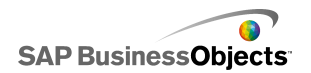

Finding more information

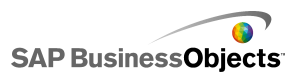

# **More Information**

| Information Resource                       | Location                                                                                                    |
|--------------------------------------------|----------------------------------------------------------------------------------------------------|
| SAP BusinessObjects<br>product information | http://www.sap.com                                                                                                    |
| SAP Help Portal                            | Select http://help.sap.com > SAP BusinessObjects.<br>You can access the most up-to-date documentation cov-<br>ering all SAP BusinessObjects products and their deploy-<br>ment at the SAP Help Portal. You can download PDF<br>versions or installable HTML libraries.<br>Certain guides are stored on the SAP Service Marketplace<br>and are not available from the SAP Help Portal. These<br>guides are listed on the Help Portal accompanied by a<br>link to the SAP Service Marketplace. Customers with a<br>maintenance agreement have an authorized user ID to<br>access this site. To obtain an ID, contact your customer<br>support representative. |

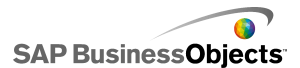

More Information

| Information Resource                                                | Location                                                                                                    |
|---------------------------------------------------------------------|----------------------------------------------------------------------------------------------------|
| SAP Service Marketplace                                             | <ul> <li>http://service.sap.com/bosap-support &gt; Documentation</li> <li>Installation guides: https://service.sap.com/bosap-<br/>instguides</li> <li>Release notes: http://service.sap.com/re<br/>leasenotes</li> </ul>                                                                                                    |
|                                                                     | The SAP Service Marketplace stores certain installation<br>guides, upgrade and migration guides, deployment guides,<br>release notes and Supported Platforms documents. Cus-<br>tomers with a maintenance agreement have an authorized<br>user ID to access this site. Contact your customer support<br>representative to obtain an ID. If you are redirected to the<br>SAP Service Marketplace from the SAP Help Portal, use<br>the menu in the navigation pane on the left to locate the<br>category containing the documentation you want to ac-<br>cess. |
| Developer resources                                                 | https://boc.sdn.sap.com/<br>https://www.sdn.sap.com/irj/sdn/businessobjects-sdklibrary                                                                                                    |
| SAP BusinessObjects ar-<br>ticles on the SAP Commu-<br>nity Network | <i>https://www.sdn.sap.com/irj/boc/businessobjects-articles</i><br>These articles were formerly known as technical papers.                                                                                                    |
| Notes                                                               | https://service.sap.com/notes<br>These notes were formerly known as Knowledge Base<br>articles.                                                                                                    |
| Forums on the SAP<br>Community Network                              | https://www.sdn.sap.com/irj/scn/forums                                                                                                    |

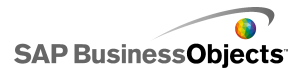

| Information Resource    | Location                                                                                                    |
|-------------------------|----------------------------------------------------------------------------------------------------|
| Training                | <i>http://www.sap.com/services/education</i><br>From traditional classroom learning to targeted e-learning<br>seminars, we can offer a training package to suit your<br>learning needs and preferred learning style.                                                                                                    |
| Online customer support | <i>http://service.sap.com/bosap-support</i><br>The SAP Support Portal contains information about Cus-<br>tomer Support programs and services. It also has links to<br>a wide range of technical information and downloads.<br>Customers with a maintenance agreement have an autho-<br>rized user ID to access this site. To obtain an ID, contact<br>your customer support representative. |
| Consulting              | http://www.sap.com/services/bysubject/businessobjectscon<br>sulting<br>Consultants can accompany you from the initial analysis<br>stage to the delivery of your deployment project. Expertise<br>is available in topics such as relational and multidimension<br>al databases, connectivity, database design tools, and<br>customized embedding technology.                                 |

More Information

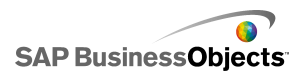

# Index

### D

default settings configuring 13

### I

IBM WebSphere Portal 5.1 7 installation 9

### J

JSR 168 7

#### Ρ

Portal Data Connection 15

Portal Data Parameters 16 Portlet Generation Utility 9 Portlet Generation Utility configuration 13

### Q

QaaWS 18

### W

web application archive 9 Web Service connection 18 Web Services Connection 15

### Х

**Xcelsius Portlet Generation Utility 9** 

Index